## 🗩 云桌面安装360浏览器权限设置

思杰 陈震 2019-06-28 发表

## 组网及说明 无 问题描述 在Citrix开局时很多客户希望用360浏览器,但是360浏览器安装在个人配置文件中,导致模板发布出来

,其他用户无法使用该360浏览器。

## 过程分析

出现360浏览器无法使用的原因是其他用户的访问权限不够,因此应该将360浏览器所在的文件夹的权限放开。

## 解决方法

- 一、更改360浏览器所属的文件夹ctxadmin的权限为everyone完全控制
- 1、打开C:\users,更改ctxadmin的权限

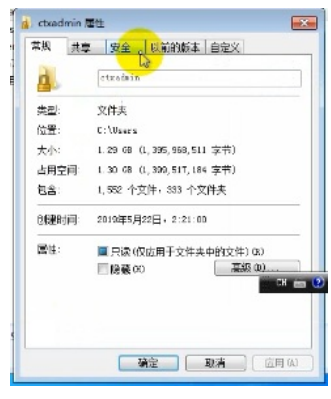

2、高级中添加everyone的完全控制权限

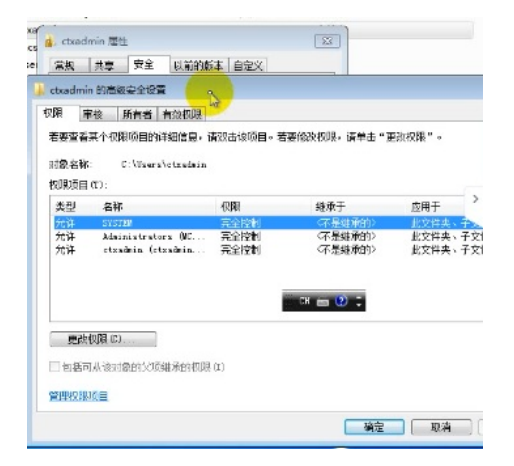

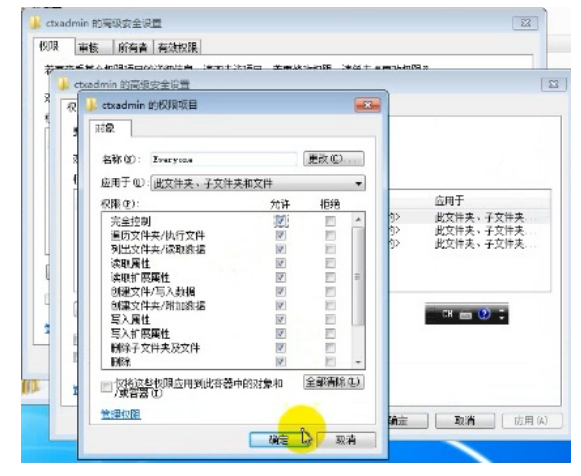

3、点击确认,提示出错点击继续即可。

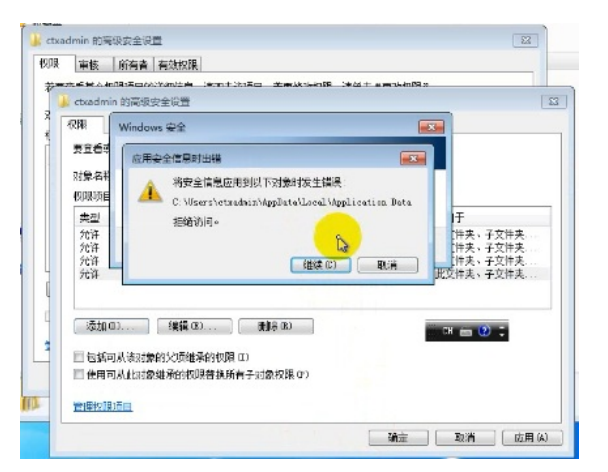

在C:\users下面的公用中的公用桌面添加360浏览器的快捷方式。

| 🔾 🗸 🖡 🕨 计算机   | ▶ 影統保留(C) ▶ 用户 ▶ 公用 ▶ 公用真面 | <b>- - + →</b>  | 提案公用桌面   |      |      |  |
|---------------|----------------------------|-----------------|----------|------|------|--|
| 组织 • 🔝 打开     | 共享 - 新建文件夹                 |                 |          | 8= • | 61   |  |
| ★ 収益夫<br>■ 下駅 | 名称                         | 伊政日期            | <u>۳</u> | 大小   |      |  |
|               | 360安全浏览器                   | 2019/5/23 15:39 | 快捷方式     |      | 2 KB |  |
| E 40          | a desktop                  | 2009/7/14 12:54 | 前面设置     |      | 1 KB |  |
| 3 最近访问的位置     | 💌 Word 2013                | 2019/5/23 15:34 | 快捷方式     |      | 3 KB |  |

发布模板后360浏览器就可以被所有用户访问了。